**Reference Guide -**

# Treeview Builder v10x (ADF)

By CMiC

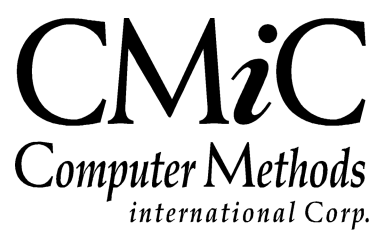

# **Proprietary Notice**

The contents of the CMiC software product, including both this manual and the program components, are proprietary to Computer Methods International Corp. (CMiC), are copyright protected and are considered Confidential Information by CMiC. All rights are reserved by CMiC. A copy of the manual and the program has been provided to the original licensee under license with CMiC strictly for their own use under the terms of the license. All copies of this manual whether in print or electronic format must contain a copy of this Proprietary Notice. Any selling, licensing or other distribution of the contents of either this manual or the program components, whether for profit or not, is unlawful and may subject the violator and the original licensee to termination of license, criminal charges, civil action, or any combination of these.

Copyright © 2018

**Computer Methods International Corp.** 4850 Keele Street Toronto, Ontario M3J 3K1 Canada

# **Risk of Use Notice**

The CMiC software product, including both this manual and the program components, is licensed on an "AS IS" basis. The entire risk as to the results of its use is with the licensee. Except in those jurisdictions which impose certain warranties by statute which may not be waived by one or more of the parties, and only to that extent, Computer Methods International Corp. (CMiC) makes no warranties whatsoever, either expressed or implied, with respect to the quality, performance, merchantability or fitness for any particular purpose of any or all components of this software product, except as provided in the licensee's license agreement. The licensee (and not CMiC or its agents) will be solely responsible for the costs of all service, or of any defect in this software product and any incidental or consequential damages caused or alleged to be caused either directly or indirectly by the software product to the licensee or any other person, including, but not limited to, any interruption of service, or loss of business or anticipatory profits, even if CMiC has been advised of the possibility of such damages.

"Computer Methods International Corp" and "CMiC" are registered trademarks of Computer Methods International Corp. Oracle, Oracle9<sup>iTM</sup>, Oracle Application Server11g<sup>TM</sup>, Oracle Database 11g<sup>TM</sup>, Oracle® Discoverer<sup>TM</sup> are trademarks or registered trademarks of Oracle Corporation.

User Reference Guide - Version: CMiC Open Enterprise v10x

Printed: January 23, 2018

# Contents

| UI TREEVIEW BUILDER (ADF) – V10X TOOL                                 | 1      |
|-----------------------------------------------------------------------|--------|
| Overview – UI Treeview Builder                                        | 1      |
| SETUP FOR UI TREEVIEW BUILDER                                         | 2      |
| GRANT USER UI TREEVIEW BUILDER PRIVILEGES                             | 2      |
| Grant User Rights to Treeview Builder                                 | 2      |
| Configuration Level Rights for Treeview Builder                       | 2      |
| UIC GROUP MAINTENANCE                                                 | 3      |
| User Group – Section                                                  | 4      |
| User Detail – Section                                                 | 4      |
| TREEVIEW BUILDER – SCREEN                                             | 5      |
| LOADING & SAVING TREEVIEWS                                            | 5      |
| Named Treeviews & Named Treeviews Set – Terminology                   | 5      |
| Load Treeview – Part 1                                                | 6      |
| Save Customized Treeview – [Save] vs [Save As]                        | 6      |
| System Levels & System Level Objects                                  | 6      |
| Load Treeview – Part 2: Order in Which Variants are Searched & loaded | 7      |
| Suggested Protocol 1: Keep Variants Out of Named Treeviews Set        | 8      |
| Suggested Protocol 2: Keep variants in Named Treeviews Set            | 8<br>0 |
| The EVIEW BUILDED SECTIONS                                            | 10     |
| Source Many Section                                                   | 10     |
| Source Menu – Section                                                 | 10     |
| Item Properties - Section                                             | 10     |
| [Create New Target] [Edit Target] – Buttons                           | 11     |
| [Assign Roles] – Button                                               | 12     |
| Configure Treeview                                                    | 12     |
| Copy Menu Item from Source to Current Treeview                        | 12     |
| Add New Menu Item to Treeview                                         | 13     |
| Move Menu Item Up or Down                                             | 14     |
| Delete Menu Item                                                      | 14     |
| Create New Target                                                     | 15     |
| Link Menu Items to Targets                                            | 19     |
| Link to External URL                                                  | 19     |
| Link to Form                                                          | 20     |
| Link to JSP Program.                                                  | 21     |
| Lilik to JSP Log<br>Link to JII Runtime Program                       | 25     |
|                                                                       | 25     |
| ADD NEW TREEVIEW TO ENTERPRISE CONSOLE – QUICK GUIDE                  | 27     |
| OVERVIEW – ADD NEW TREEVIEW TO ENTERPRISE CONSOLE                     | 27     |
| STEP 1: ADD NEW TAB                                                   | 27     |
| STEP 2: SPLIT REGION                                                  | 28     |
| STEP 3: ADD TREEVIEW MENU TO REGION                                   | 28     |
| STEP 4: SET SECOND REGION TO DYNAMIC DISPLAY REGION                   | 29     |
| STEP 4: SAVE NEW CONSOLE TAB                                          | 29     |

| APPENDIX                         |  |
|----------------------------------|--|
| How To Determine User's Treeview |  |
| INDEX                            |  |

# UI Treeview Builder (ADF) – v10x Tool

## **Overview – UI Treeview Builder**

| CMiC                      |                        |                                                    |                        |
|---------------------------|------------------------|----------------------------------------------------|------------------------|
|                           |                        |                                                    |                        |
| DEVELOPMENT TOC           | DLS                    | SOFTWARE V10                                       |                        |
| CHOOSE A TOOL:            | CHOOSE AN ENVIRONMENT: | CHOOSE A PRODUCT:                                  | CHOOSE AN ENVIRONMENT: |
| • Treeview Builder        | • testv10x             | Enterprise Console                                 | • testv10x             |
| Query Builder             | • pretestv10x          | Enterprise Classic                                 | • pretestv10x          |
| Workflow Monitor          |                        | Classic without treeview                           |                        |
| Form Letter Definition    |                        | Project Management                                 |                        |
| Jasper Server / Analytics |                        | • Timesheet Entry                                  |                        |
| Program Builder           |                        | HR Self-Service                                    |                        |
| Simple Menu               |                        | <ul> <li>Opportunity Management</li> </ul>         |                        |
| Report Parameters         |                        | <ul> <li>Subcontractor Prequalification</li> </ul> |                        |
| Oracle Report Queue       |                        |                                                    |                        |
| Server Logs               |                        |                                                    |                        |
| Latest Server Log         |                        |                                                    |                        |
|                           | RUN DevTools »         |                                                    | RUN Software »         |

Sample screen of CMiC Enterprise's launch page: Development Tools on the left and CMiC Enterprise Software on the right.

CMiC Enterprise's Treeview Builder tool is found under the **Choose a Tool** column of the **Development Tools** section, as framed by the red rectangle in the screenshot above. Treeview Builder allows an administrator to customize the Treeview menu used to list and launch the applications of Enterprise, external URLs, and created UI Logs and Dashboards. Also, it allows Treeviews to be saved at either the User, Group, or Site Level, so that Treeviews can be customized for just one user, a group of users, or for all Enterprise users. Its functionality is similar to that of the JSP Menu Maintenance tool for JSP based applications.

# **Setup for UI Treeview Builder**

# **Grant User UI Treeview Builder Privileges**

| C 0                                                                                                    | USER MAINTENANCE                                                                                                    |                                                          |
|----------------------------------------------------------------------------------------------------|----------------------------------------------------------------------------------------------------|----------------------------------------------------------|
| FI Accounts Pavable                                                                                                    | Level name (mine,all,uic code,user id) - Required                                                                                                    |                                                          |
| Accounts Receivable                                                                                                    | USER Switch sc                                                                                                    | reen to Table                                            |
| Job Costing                                                                                                    | tiliser ZOHREH2 Sava/Refresh Mode list                                                                                                    | ting all users                                           |
| Subcontract Management                                                                                                    | would in the second second sec | ang an users                                             |
| Change     Treeview                                                                                                    | General Assign Roles System Privileges Configuration Privileges Consolidations Access C                                                                                                    | Company Access Employee Security Compliance Security     |
| Work C Section                                                                                                    | Configuration Privileges                                                                                                    | eges tab                                                 |
| Requisitions                                                                                                    | View - View - Report Options - Report Options - Report Options                                                                                                    | rt 🖉 ECM Documents 🖉 😤 User Extensions                   |
| El Purchase Order                                                                                                    | una i all'anna ll'anna all'anna all'anna all'anna all'anna all'anna all'anna all'anna all'anna all'anna all'anna                                                                                                    |                                                          |
| El Equipment Costing                                                                                                    | * Code * Name                                                                                                    | Select                                                   |
| Preventive Maintenance                                                                                                    | CONSOLEDT CONSOLE: Allow User To Edit Console Definition.                                                                                                    | 3                                                        |
| Material Sales                                                                                                    | LITHTMLREG CONSOLE: Allow to create/edit region with embedded HTML                                                                                                    |                                                          |
| Fixed Assets                                                                                                    |                                                                                                    |                                                          |
| US Payroll                                                                                                    | UILOUTEDT UI Layout Builder: Allow User To Edit Layout Definition                                                                                                    |                                                          |
| International Payroll                                                                                                    | UIADDLEUDF UI Lite Editor: Allow User To Add User Defined Fields Via Lite Editor.                                                                                                    |                                                          |
| Human Resources                                                                                                    | UIRLITEEDT UI Lite Editor: Allow User To Edit Program Definition Via Lite Editor.                                                                                                    |                                                          |
| Opportunity Management                                                                                                    | UTMOVECUST UT Lite Editor: Allow User to Move Customizations To Other Levels                                                                                                    | 1                                                        |
| E Workflow                                                                                                    |                                                                                                    |                                                          |
| ₽ 1099                                                                                                    | ULOGERT UT LOGS: Allow USER TO CREATE A NEW LOG.                                                                                                    |                                                          |
| E System                                                                                                    | UILOGEDT UI Logs: Allow User To Edit Log Configuration.                                                                                                    |                                                          |
| Global Tables                                                                                                    | UILOGSRC UI Logs: Allow User To Register New Log Data Source.                                                                                                    | setting to allow user                                    |
| Getup                                                                                                    | UIPRGEDT UI Program Builder: Allow User To Edit Program Definition                                                                                                    | rights to Treeview                                       |
| Preferences                                                                                                    | CUCCUSTING UI Durations Allow User To Channel Control and                                                                                                    | Builder                                                  |
| Forms     Forms     Forms | CHGCUSTEVE UT RUNTIME: Allow User to Change Customization Level.                                                                                                    |                                                          |
|                                                                                                    | UITRVEDT UI Treeview Builder: Allow User To Edit Treeview Definition                                                                                                    | <u>v</u>                                                 |
| Reports (standard/default path)                                                                                                    | Insert Beserd                                                                                                    |                                                          |
| □ Security                                                                                                    | EDIT PRIVILEGE LEVELS                                                                                                    |                                                          |
| H Roles                                                                                                    | View 🔻 💟 🔂 Freeze 🖷 Detach 🛛 Search 🚓 Insert Record 🗃 Insert Multiple Records 🚓 D                                                                                                    | elete Record 🛞 Workflows 💌 🖨 Report Options 🔍 🎟 Export 🚿 |
| Liser Maintenance                                                                                                    |                                                                                                    |                                                          |
| User ID Mapping                                                                                                    | Level Type Level Name                                                                                                    |                                                          |
| Payroll Security                                                                                                    | User A mine A                                                                                                    |                                                          |
| Iob/Project Security                                                                                                    |                                                                                                    |                                                          |

For a target user to create and edit Treeviews, an administrative user with the rights to alter a user's security settings must grant the target user the relevant privileges. The screen to alter the relevant security settings is **User Maintenance** (Standard Treeview navigation: **System** > **Security** > **Users** > **User Maintenance**), as shown in the above screenshot.

## Grant User Rights to Treeview Builder

From the **User Maintenance** screen, search for and select the target user. The security setting that grants a user rights to Treeview Builder is titled **UI Treeview Builder:** Allow User To Edit Treeview Definition, and it is found on the **Configuration Privileges** tab of the User Maintenance screen (shown in the previous screenshot). Ensure that this privilege's checkbox is checked so that the target user has rights to run the **Treeview Builder** development tool from the launch screen.

## **Configuration Level Rights for Treeview Builder**

In the **Edit Privilege Levels** section, encircled by the green oval, click **Insert Record**. For the new row, assign the user a **Level Type** privilege and a corresponding **Level Name** privilege.

The **Level Type** field specifies the level at which the target user is able to save a customized Treeview. The following table provides details about the available **Level Type** edit privileges:

| Level Type<br>(Customization Level) | Details                                                                                                    |
|-------------------------------------|----------------------------------------------------------------------------------------------------|
| User                                | User Level: privilege to manage Treeviews for a single User ID                                                                                                    |
| UIC Group                           | Group Level: privilege to manage Treeviews for a UIC Group.<br>For details about setting up UIC Groups, please refer to the following section,<br><i>UIC Group Maintenance</i> . |
| Site                                | Site Level: privilege to manage Treeviews for all users at the Site Level (aka System/Client Level)                                                                              |

The values available for the second field, **Level Name**, depend on the value selected for the **Level Type** field. The **Level Name** field specifies the User ID, Site, or UIC Group for which the target user may customize Treeviews. The following table provides details about the available **Level Name** privileges:

| Level Name<br>[Set of User(s)] | Details                                                                                                    |
|--------------------------------|----------------------------------------------------------------------------------------------------|
| mine                           | If <b>User</b> is selected for the first field, the term <i>mine</i> means "my User ID"; if <b>Site</b> is selected for the first field, the term <i>mine</i> means "my site"; if <b>Group</b> is selected for the first field, <i>mine</i> means "my group". |
| <user id=""></user>            | If <b>User</b> is selected for the first field, User IDs are available, along with the " <b>mine</b> " and " <b>all</b> " options.                                                                                                    |
| <uic code="" group=""></uic>   | If <b>Group</b> is selected for the first field, UIC Group codes are available, along with the " <b>mine</b> " and " <b>all</b> " options.                                                                                                    |

To review, if **Level Type** is "**User**" and **Level Name** is "**mine**", the user can customize Treeviews for themselves; and if **Level Type** is "**Site**" and **Level Name** is "**mine**", the user can customize Treeviews for everyone at the Site Level (i.e. Client level).

# **UIC Group Maintenance**

| UI C   | UI CONFIGURATION GROUPS 💾 Save 🕞 Exit 🛈 😨 🛕 🛛 |                     |                            |                                               | ₽⊽Q                                             |                    |               |              |
|--------|-----------------------------------------------|---------------------|----------------------------|-----------------------------------------------|-------------------------------------------------|--------------------|---------------|--------------|
|        |                                               |                     |                            |                                               |                                                 |                    |               |              |
| USER G | ROUP                                          |                     |                            |                                               |                                                 |                    |               |              |
| View   | T TA Fr                                       | eeze 📲 Detach       | 🖻 Search 🛛 🖶 Insert Record | 🗿 Insert Multiple Records 🛛 🚈 Delete Reco     | rd 💩 Workflows 🛛 💌 😝 Report Options 🗍 💌 🌉 Exp   | ort 🛛 🗣 ECM Docume | nts 🛛 👻 🖧 Use | r Extensions |
| _      | * Code                                        |                     | Name                       | Description                                   |                                                 |                    |               |              |
| ADM    | IN                                            | Admin               |                            | Testing Group - ADMIN                         |                                                 |                    |               |              |
| HRG    | RP                                            | HR Group            |                            | HR Group                                      |                                                 |                    |               |              |
| KMG    | RP                                            | Keith's testing gro | oup                        | Used by Keith for Testing                     |                                                 |                    |               |              |
| QAG    | RP                                            | QA - Testing Grou   | р                          | Testing Group                                 |                                                 |                    |               |              |
| SAAS   |                                               | SaaS Configuratio   | n                          | Users belonging to this group are going to se |                                                 |                    |               |              |
| USER D | ETAIL                                         | members of          | selected UIC group         |                                               |                                                 |                    |               |              |
| View   | • Y 🛱 Fr                                      | eeze 🖷 Detach       | 👩 Search 🛛 🖶 Insert Record | ┨ Insert Multiple Records 🛛 🖶 Delete Reco     | rd 🛛 🗞 Workflows 🛛 🖛 🔒 Report Options 🛛 🖛 🗛 Exp | ort 🛛 🗣 ECM Docume | nts 🛛 👻 💆 Use | r Extensions |
|        | User ID                                       | k.                  |                            |                                               |                                                 |                    |               |              |
| MIK    | EFER1                                         | -                   |                            |                                               |                                                 |                    |               |              |
| DEN    | NISL                                          |                     |                            |                                               |                                                 |                    |               |              |
| JESS   | ICA                                           |                     |                            |                                               |                                                 |                    |               |              |
| NAT    | ALIA                                          |                     |                            |                                               |                                                 |                    |               |              |
| JCRA   | NE                                            |                     |                            |                                               |                                                 |                    |               |              |

Sample of User Interface Configuration screen; Program Name: SDUICONFIGGROUP; Standard/Default Treeview path: System > Setup > User Interface Configuration

The User Interface Configuration screen is the maintenance screen for User Interface Configuration Groups (UIC Groups). UIC Groups are used to group users for the purpose of assigning them a customized Console, a customized Treeview, or a customized screen (via Lite Editor) at the Group Level.

For instance, Human Resources personnel can be added to a UIC Group titled "HRGRP", and when a customized Console, Treeview or screen is created for the group, the customized version would be saved at the Group Level, for the HRGRP UIC Group.

## **User Group** – Section

The **User Group** section lists all of the created UIC Groups. For the UIC Group selected in this section, the **User Detail** section displays its members.

#### Add UIC Group

To add a UIC Group, click [Insert Record] on the User Group section's Block Toolbar. For the Code field, provide an identifying code for the UIC Group. For the Name field, provided a name for the UIC Group, and for the Description field, provide a description for the group. Click [Save] to commit the addition.

#### **Edit UIC Group Name or Description**

Select the group's row, using the section area (framed by red rectangle in previous screenshot), then edit the group's name or description using the **Name** or **Description** fields. Click [**Save**] to commit the changes.

#### **Delete UIC Group**

Select the group's row, using the section area (framed by red rectangle in previous screenshot), then click [**Delete Record**] on the **User Group** section's Block Toolbar. Click [**Save**] to commit the deletion.

### **User Detail** – Section

The User Detail section is used to maintain the members of the UIC Group selected under the User Group section.

NOTE: A user can belong to only one UIC Group at a time.

#### Add Member to UIC Group

To add a member to a selected UIC Group, click [**Insert Record**] on the **User Detail** section's Block Toolbar. Select a User ID from the list of values. Click [**Save**] to commit the addition.

#### Delete Member from UIC Group

Select the member's row, using the section area (framed by red rectangle in previous screenshot), then click [**Delete Record**] on the **User Detail** section's Block Toolbar. Click [**Save**] to commit the deletion.

# Treeview Builder – Screen

## **Loading & Saving Treeviews**

## Named Treeviews & Named Treeviews Set - Terminology

| Please Select Menu to Edit                                                                   |                                                                                                    |
|----------------------------------------------------------------------------------------------|----------------------------------------------------------------------------------------------------|
| SELECT CUSTOMIZATION LEVEL                                                                   |                                                                                                    |
| * Level Type Configuration Group                                                             |                                                                                                    |
| * Level Name HRGRP 💌                                                                         |                                                                                                    |
| Match  All All Any Code Description                                                          | List of <b>Named Treeviews</b><br>available for specified Level<br>Object (the Site, UIC Group<br>Code, or User ID) |
|                                                                                              | Search Reset                                                                                                    |
| Code                                                                                         | Description                                                                                                    |
| Code<br>APMENU                                                                               | Description AP Menu                                                                                                 |
| Code<br>APMENU<br>V10XPROFESSIONAL                                                           | Description AP Menu<br>Default Professional Menu                                                                    |
| Code<br>APMENU<br>V10XPROFESSIONAL<br>V10SAASSTDMENU                                         | AP Menu<br>Default Professional Menu<br>Enterprise v10 SaaS                                                         |
| Code<br>APMENU<br>V10XPROFESSIONAL<br>V10SAASSTDMENU<br>IMG_V10XMENU                         | Description AP Menu<br>Default Professional Menu<br>Enterprise v10 SaaS<br>Imaging Menue for QA                     |
| Code<br>APMENU<br>V10XPROFESSIONAL<br>V10SAASSTDMENU<br>IMG_V10XMENU<br>V10XCRM              | AP Menu<br>Default Professional Menu<br>Enterprise v10 SaaS<br>Imaging Menue for QA<br>Opportunity Management Menu  |
| Code<br>APMENU<br>V10XPROFESSIONAL<br>V10SAASSTDMENU<br>IMG_V10XMENU<br>V10XCRM<br>V10XFORMS | Description Keset                                                                                                   |

Sample of screen to choose Treeview to load.

#### **Named Treeviews**

A Named Treeview is any Treeview that is visible and available to users. They appear in lists of Treeviews, such as the list of Treeviews available to choose from, just after the user launches UI Treeview Builder. The above screenshot shows a sample of such a list of Named Treeviews.

#### **Named Treeviews Set**

All of the Named Treeviews in the system comprise the system's Named Treeviews Set.

#### Load Treeview – Part 1

The first step in creating a customized version of a Treeview or in editing an existing Treeview is to load the relevant Treeview.

#### Load Treeview to Create Customized Variant

If Treeview Builder is launched to create a customized Treeview, the Treeview selected when you start Treeview Builder is used as the starting point (base) from which its menu items are edited, added or removed. The modified Treeview is saved as a variant version, for a user, User Interface Configuration Group (UIC Group), or everyone using Enterprise (Site Level).

#### Load Treeview to Edit

If Treeview Builder is launched to edit a Treeview for a user, UIC Group, or at the Site Level, the Treeview selected when Treeview Builder was launched is the Treeview that gets modified and saved.

## Save Customized Treeview – [Save] vs [Save As]

UI Treeview Builder was designed to be versatile. Specifically, it allows versatility in how a company maintains its set of Named Treeviews, giving a company more choice in creating its own protocol for using Treeview Builder in a consistent manner.

One of the intended results of this versatility is that Treeview Builder allows for the simplification of a user's set of Named Treeviews (set of Treeviews made available to users for selection), which is illustrated in the following section.

#### System Levels & System Level Objects

When a customized Treeview is saved, it is saved at a particular Enterprise system level, for a particular system level object. The following table provides details about the system levels, their objects, and the availability of Treeviews for particular system level objects:

| Enterprise System<br>Level | Enterprise System Level<br>Object(s)                                               | Treeview Availability & System Level<br>Objects                                                                        |
|----------------------------|------------------------------------------------------------------------------------|----------------------------------------------------------------------------------------------------|
| Site Level                 | Only 1 object at the Site Level, <i>the Site</i> , which is the Enterprise system. | A Treeview at the Site Level is tied to <i>the Site</i> , and it is available to all Enterprise users.                 |
| Group Level                | UIC Groups: UIC Groups group<br>users in order to assign them a<br>Treeview.       | A Treeview at the Group Level is tied to a particular UIC Group, and it is only available to members of the UIC Group. |
| User Level                 | User IDs                                                                           | A Treeview at the User Level is tied to a particular User ID, and it is only available to the user with that User ID.  |

| Please | Select | Menu | to | Edit |
|--------|--------|------|----|------|
|--------|--------|------|----|------|

| SELECT CUSTOMIZATION         | I LEVEL                                                                                                    |
|------------------------------|----------------------------------------------------------------------------------------------------|
| * Level Type Configuration G | roup ▼ ← select Level (the Site, Group, or User)                                                                                                    |
| * Level Name HRGRP 💌 👞       | select Level Object (the Site, UIC Group Code, or User ID)                                                                                                    |
| Match  All Any               |                                                                                                    |
| Code                         |                                                                                                    |
| Description                  |                                                                                                    |
|                              | Search Reset                                                                                                    |
| Code                         | Description                                                                                                    |
| APMENU                       | AP Menu                                                                                                    |
| V10XPROFESSIONAL             | Default Professional Menu                                                                                                    |
| V10SAASSTDMENU               | Enterprise v10 SaaS                                                                                                    |
| IMG_V10XMENU                 | Imaging Menue for QA                                                                                                    |
| V10XCRM                      | Opportunity Management Menu                                                                                                    |
| V10XFORMS                    | v10x Default Forms Treeview Enterprise Edition                                                                                                    |
| V 10STDMENU                  | v10x Default Treeview Enterprise Edition<br>v10x Default Treeview Enterprise Edition<br>2 variant versions for 3 users, at the Use<br>2 variants for 2 UIC groups, at the Group |

As an example, the **V10x Default Treeview Enterprise Edition** Treeview has 5 variants of the displayed base version.

Since a Treeview is saved for a particular user, User Interface Configuration group (UIC Group), or for the Site, the user can save the customized Treeview without changing the name and overwriting the Treeview it was based on, using [**Save**] instead of [**Saves As**]. This keeps variant versions out of Treeview lists, as shown in the above screenshot. Also, this is possible because Treeviews are not only distinguished by their name, but also by the user, UIC Group, and level for which they are saved. As long as the modified Treeview is saved for a different user or UIC Group, or at a different level, using [**Save**] results in a variant being saved, without overwriting the loaded Treeview. As would be expected, if the modified Treeview is loaded and saved using the same user or UIC Group, or if it was loaded and saved at the Site Level, using [**Save**] results in the loaded Treeview being overwritten.

#### Example

If you log into Enterprise with a Treeview that is at the Site Level, use UI Treeview Builder to modify it, then use [**Save**] to save it at the Group Level for a particular UIC Group, the loaded Treeview at the Site Level remains unmodified and a variant is created for the particular UIC Group. Behind the scene, the system is able to distinguish between the two, and it will load the variant for members of the UIC Group, and it will load the Site Level version for all other users.

#### Load Treeview - Part 2: Order in Which Variants are Searched & loaded

When a user logs into Enterprise, the user selects which Named Treeview to use. The system assumes that all Named Treeviews, whether they are a base (i.e. a generic, un-customized version) or a variant of a base, potentially have variant versions. Thus, regardless of the Treeview's type, the first thing the system does is it checks if there is a variant version of the selected Treeview (with the exact name) at the User Level for the user. If none is found, the system then checks if there is a version of the selected Treeview at the Group Level, for the user's UIC Group. If none is found again, the system uses the selected Treeview.

The first customized version the system encounters, in this order, is the version loaded for the user, and if no customized version is found, the Treeview loaded is a Site Level Treeview. The system does not check if there

is a version of the selected Treeview at the Site Level, since all users have access to Treeviews saved at the Site Level.

**NOTE**: The following two suggested protocols are intended to give you an idea of a consistent protocol your company could establish to maintain its set of Named Treeviews. They may be adopted, or your company could choose to create its own protocol that is a combination of the two.

#### Suggested Protocol 1: Keep Variants Out of Named Treeviews Set

This suggested protocol for creating Treeviews can be used by administrators that wish to have a smaller, neater set of Named Treeviews, to simplify the choosing of Treeviews by users by not providing them with various variant versions of Treeviews. Such a simplified set of Named Treeviews would only contain Treeviews that are bases, and only these base Treeviews are available to users. Variants are kept out of the set of Named Treeviews, and the system automatically determines which Treeview to use for a user.

#### **Create Variant**

To save a customized version of a loaded Treeview, without adding the variant to the set of Named Treeviews, use [**Save**] instead of [**Saves As**]. As expected, since the modified Treeview is not saved with a new name, it will not be in the set of Named Treeviews. The loaded Treeview remains unmodified, and a variant is created for the particular UIC Group. Behind the scene, the system is able to distinguish between the two. When a user logs in, if the system finds a customized version for the user, it will load the customized version, otherwise it will load the base version.

**NOTE**: Due to the order in which variants are searched and loaded, explained in the preceding *Load Treeview* – *Part 2* section, if variants of a particular Named Treeview exist for a user at the User Level and at the Group Level, only the User Level version is ever loaded, since User Level variants are searched for first and the first variant found is loaded. Thus, for each Named Treeview, a user can have either a User Level variant or a Group Level variant, but not both.

#### **Create New Named Treeview (New Base)**

If a new Named Treeview is required in the set of Named Treeviews as a base (i.e. generic versions), use [Save As] to save the customized Treeview with a new name. As expected, since the Treeview is saved with a new name, it becomes a Named Treeview.

#### Edit Treeview – Base or Variant

To edit a Named Treeview or a variant for a UIC Group or the Site, load the Treeview for the relevant system level object (UIC Group or the Site). For details about how to ensure that the correct Treeview is loaded, please refer to the *Load Treeview – Part 3* section.

When saving the modified Treeview, save it for the same system level object using [**Save**]. The result is that the loaded Treeview is overwritten with the modified version.

#### Suggested Protocol 2: Keep Variants in Named Treeviews Set

If administrators wishes to keep variants in the set of Named Treeviews, along with the base versions, use [Save As] instead of [Save] to save new variant Treeviews with a different name. As expected, since the variant is saved with a new name, it becomes a Named Treeview, completely detached from the Treeview on which it was based. To distinguish between the base and variant versions, include the system level object's name for which the variant was saved.

To summarize, if this option is used, the set of Named Treeviews will contain the base Treeviews and all of their variants, and the name used to save them is used to distinguish them. Since variants are in the set of Named Treeviews, variants are also Named Treeviews.

#### Create New Named Treeview - Base or Variant

To create a new Named Treeview, based on the loaded Treeview, use [**Save As**] to save the modified Treeview with a new name. As part of the name, specify the system level object (UIC Group, or the Site) for which it was created. Since the Treeview is saved with a new name, it becomes a Named Treeview, visible to the users for which it was saved.

#### Edit Treeview – Base or Variant

To edit a Named Treeview or a variant for a UIC Group or the Site, load the Treeview for the relevant system level object (UIC Group or the Site).

When saving the modified Treeview, saved it for the same system level object using [Save]. The result is that the loaded Treeview is overwritten with the modified version.

**NOTE**: Due to the order in which variants are searched and loaded, explained in the preceding *Load* Treeview – *Part 2* section, if variants of a particular Named Treeview exist for a user at the User Level and at the Group Level, only the User Level version is ever loaded, since User Level variants are searched for first, and the first variant found is the one that gets loaded. Thus, for each Named Treeview, a user can have either a User Level variant or a Group Level variant, but not both.

#### **Customizing Treeviews for UIC Groups as Administrator**

In order for an administrator to be able to save a customized Treeview for a UIC Group or to load a UIC Group's Treeview for the purpose of customizing it, the administrator must belong to that UIC Group.

A user can only belong to one UIC Group at a time, so, if the administrator belongs to a different UIC Group, the first step is to remove the administrator from that UIC Group. With the administrator not belonging to any UIC Group, add the administrator to the UIC Group for which the Treeview is to be modified.

After the administrator saves the modified Treeview, the administrator can be removed from the UIC Group for which the Treeview was modified, and added back to their actual UIC Group.

## **Main Toolbar Menu Options**

The following are details about the screen's Main Toolbar options:

| Menu Option | Description                                                                                                    |
|-------------|----------------------------------------------------------------------------------------------------|
| E Save      | Saves the modified Treeview using the same name, for the same system level (User, Group, or the Site,) and system level object (User ID, UIC Group, the Site). Please refer to the <i>Loading &amp; Saving Treeviews</i> section for details about saving Treeviews |
| Save As     | Saves the modified Treeview with a new name, for a selected system level and system level object. Please refer to the <i>Loading &amp; Saving Treeviews</i> section for details about saving Treeviews.                                                             |
| QReset      | Resets the current Treeview, which is a variant of its base version, to its base version.                                                                                                    |
| 🕲 Undo      | Clears all unsaved changes done to the current Treeview.                                                                                                    |

# **Treeview Builder Sections**

| TREE VIEW BUILDER                                                                                                    |                                                                                                    | Current Settings are for                                                                                                    | : User DA 💾 Save 🔛 Save As 🕐 Reset 🕉 Undo                        |
|----------------------------------------------------------------------------------------------------|----------------------------------------------------------------------------------------------------|----------------------------------------------------------------------------------------------------|------------------------------------------------------------------|
| SOURCE MENU<br>V10STDMENU - v 10x Default Treeview Enterprise Edition                                                                                                    | CURRENT MENU DiskassTDMENU - Enterprise v10 SaaS                                                                                                    | ITEM PROPERTIES                                                                                                    |                                                                  |
| VIDX Default Treeview Enterprise Editon General Ledger Accounts Receivable Data Costing Data Costing Data Co | Enterprise v10 SaaS     SetUser Defaults     General Ledge     Accounts Payable     Accounts Receivable     Job Costing     Subcontract Management     Dahange Management     Dahange Management     Setup     Contracts     Approve Contract     Approve Contract     Biling     Utilities     Payrol     System | System  Label Enter Contract Label Enter Contract Label Open  Cose Target Type UBRuntine Program Target Name B - Enter Contract Target Window Replace Content * | Item Properties Section<br>(properites of selected<br>menu item) |

The Treeview Builder screen is comprised of three sections, the first two sections display Treeviews, and the third displays a selected menu item's properties.

## Source Menu - Section

The first section, **Source Menu**, contains a Treeview selected through the section's drop-down list. The Treeview in this section is used to copy menu items from in order to paste them into the Treeview being customized in the **Current Menu** section. The menus available in the **Source Menu** section are all base Treeviews. In other words, customized versions of base Treeviews, which are not Named Treeviews, are not available in this section.

## Current Menu - Section

The **Current Menu** section contains the Treeview being configured. It can be a base Treeview or a customized Treeview for a user or a UIC Group. For details about how to load the relevant Treeview for configuring, please refer to the previous *Loading & Saving Treeviews* section.

### Item Properties – Section

| ITEM PROPERTIE     | 5                                                |   |                   |             |              |
|--------------------|--------------------------------------------------|---|-------------------|-------------|--------------|
| System             |                                                  |   |                   |             |              |
| Label              | Billing Rates                                    | ] |                   |             |              |
| Icon Type          | 🔘 Menu 🖲 Icon                                    |   |                   |             |              |
| Default Item State | Open Oclose                                      |   |                   |             |              |
| Target Type        | UIRuntime Program 💌                              |   |                   |             |              |
| Target Name        | JB - Billing Rates                               |   |                   |             | <b>A</b>     |
| Target Window      | Replace Content<br>Replace Content<br>New Window |   | Create New Target | Edit Target | Assign Roles |

The **Item Properties** section displays a selected Treeview menu item's properties. When a new menu item is created for a Treeview, this section is used to configure the new menu item. Menu items are either links to launch a target specified by a Target object, or they are expandable and collapsible nodes that can contain other nodes and links.

| Field              | Description                                                                                                    |
|--------------------|----------------------------------------------------------------------------------------------------|
| System             | This is a display-only flag that indicates if the menu item is standard (comes with Enterprise), or if it was created by a user.                                                                                                    |
| Label              | Label for the Treeview menu item.                                                                                                    |
| Icon Type          | Select Icon type: Menu or Icon.                                                                                                    |
| Default Item State | Select the items default state: Open or Closed.                                                                                                    |
| Target Type        | This field contains a list of all of the Target types. For the type selected through this field, the <b>Target Name</b> field will list all Targets of that type, including Targets created by users for UI Logs or Dashboard.           |
| Target Name        | For the type selected through the <b>Target Type</b> field, this field lists all Targets of that type, including Targets created by users for UI Logs or Dashboard.                                                                      |
| Target Window      | This field specifies how a Target gets displayed. If <b>Replace Content</b> is selected, the Target will be displayed using the same browser's tab, if <b>New Window</b> is selected, the Target will be displayed on a new browser tab. |

The following table provides details about the fields in this section:

#### [Create New Target], [Edit Target] - Buttons

Since menu items can be links to launch targets, if you want a menu item to launch a newly created UI Log or Dashboard, a Target object must first be created for the new UI Log or Dashboard. Once the Target is created, it can be assigned to a menu item through the **Target Name** field.

The [Create New Target] button launches the screen used to create new Target objects, and the [Edit Target] button is used to edit Target objects.

For details about creating a new Target, please refer to the following subsection: *Configure Treeview > Create New Target*.

#### [Assign Roles] – Button

The [Assign Roles] button is used to assign a Security Role (standard/default path: System > Security > Roles > Define Roles) to a menu item. If Security Roles are assigned to a menu item, the menu item will only be available to members of the Security Roles.

## **Configure Treeview**

**NOTE**: When new menu items are added to upper-level Treeviews (base version), the customized versions of the Treeviews will not automatically include the new items. The new menu items would have to be added to the outdated customized version. Same goes when items are removed from upper-level (base) Treeviews.

## **Copy Menu Item from Source to Current Treeview**

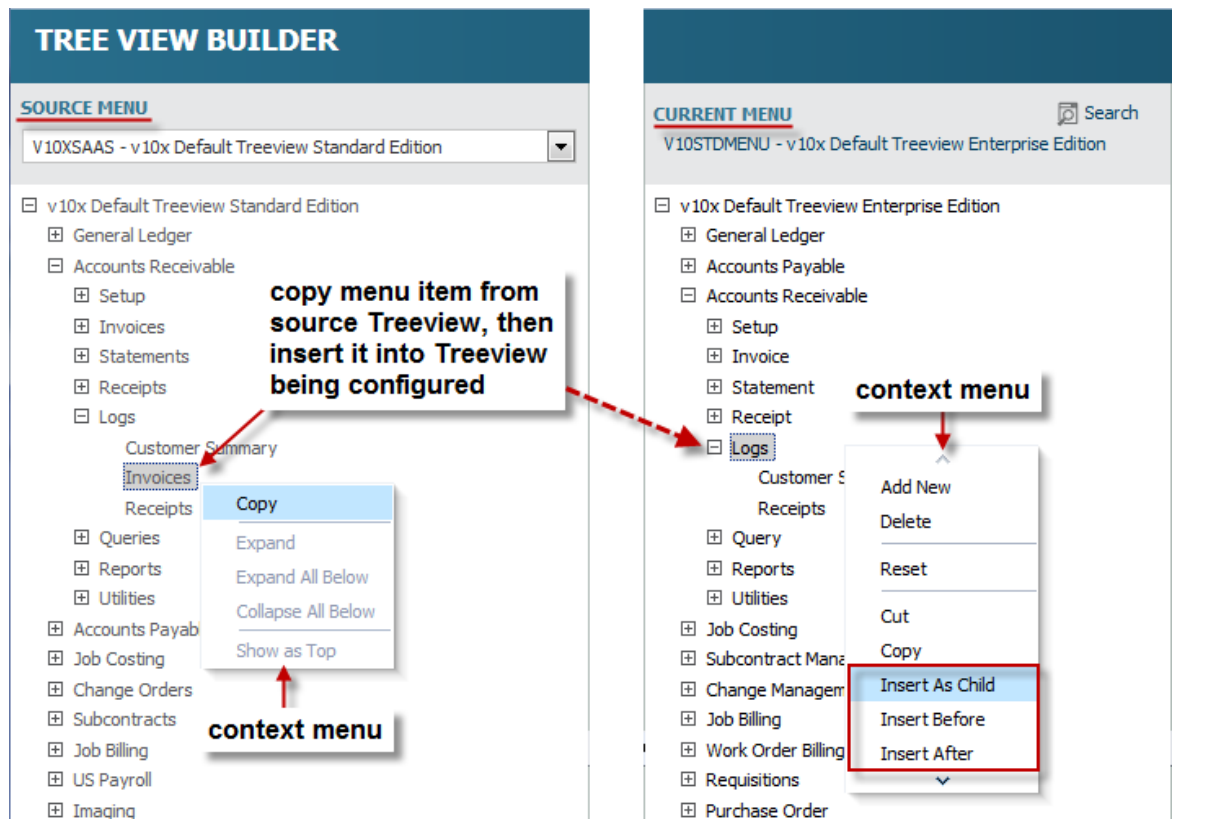

One of the ways to add a menu item to the Treeview being configured is to copy a menu item from the Treeview under the **Source Menu** section, and then inserting it into the Treeview under the **Current Menu** section.

To copy a menu item, left-click the desired menu item to bring up the context menu and select **Copy**. To insert the copied menu item, left-click the appropriate menu item on the Treeview being configured, using the following details about the insert options as a guide:

**Insert Option** 

Description

| Insert As Child      | Inserts copied item as a child of the selected node. |
|----------------------|------------------------------------------------------|
| <b>Insert Before</b> | Inserts copied item before the selected item.        |
| <b>Insert After</b>  | Inserts copied item after the selected item.         |

### Add New Menu Item to Treeview

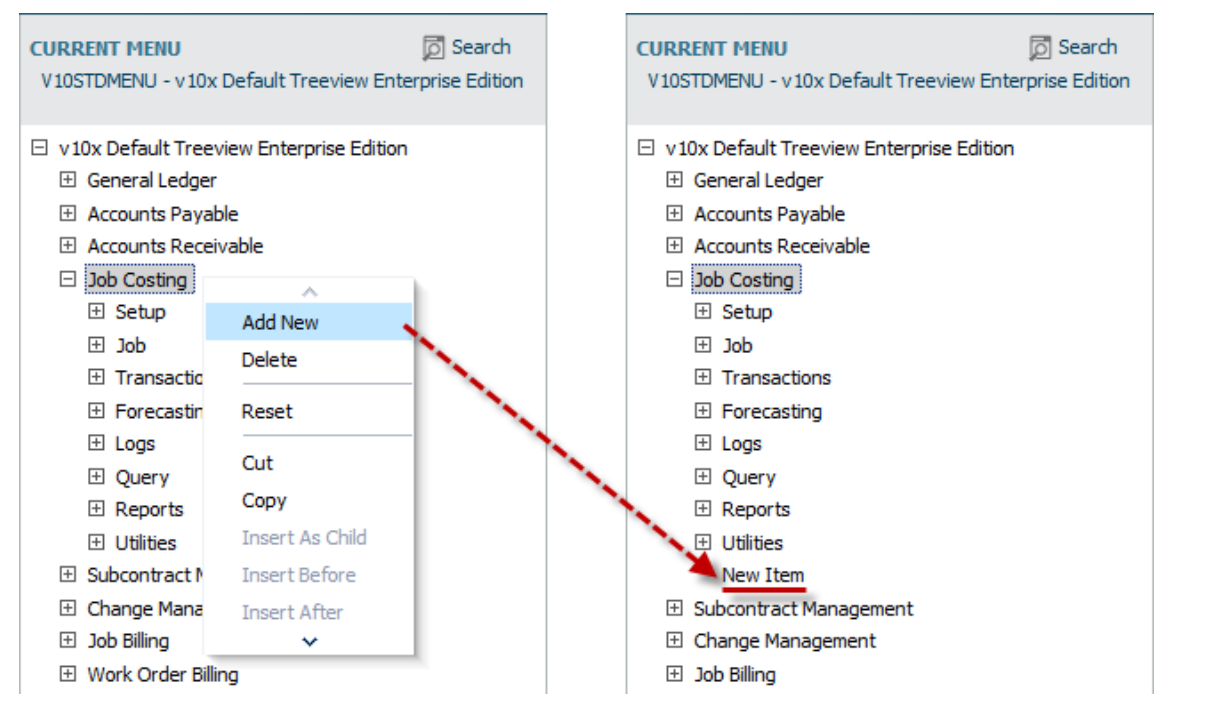

To add a new menu item to the Treeview being configured, left-click the node to contain the new menu item to bring up the context menu and select **Add New**. A new menu item will be added to the selected node, as shown in the above-right screenshot.

Next, select the new menu item, and use the **Item Properties** section to configure the new menu item. For details about the **Item Properties** section, refer to the previous section, *Item Properties – Section*.

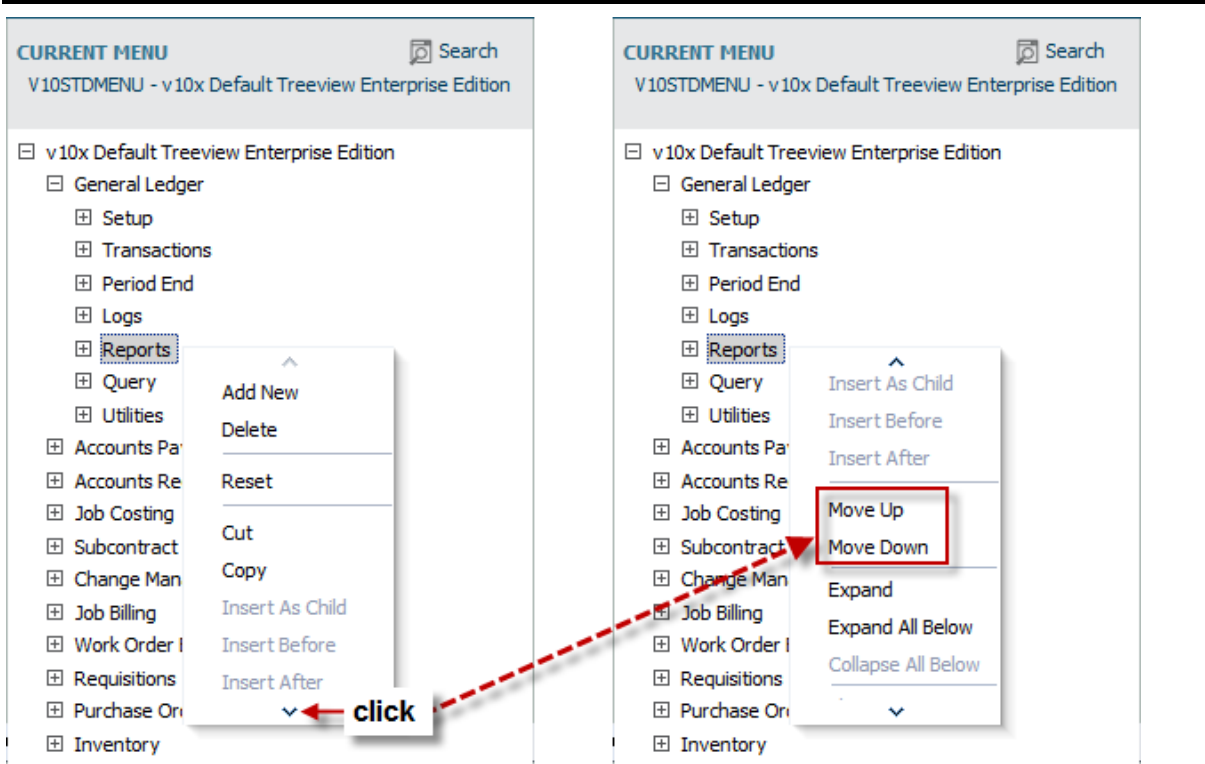

To move a menu item up or down the menu, left-click the menu item to bring up the context menu, then click the down-arrow at the bottom of the context menu until the **Move Up** and **Move Down** options are shown. Use the moving options as required.

## **Delete Menu Item**

| CURRENT MENU<br>V10STDMENU - v10x Defau                                                                                                    | D Search It Treeview Enterprise Edition                                  |
|----------------------------------------------------------------------------------------------------|--------------------------------------------------------------------------|
| <ul> <li>□ v10x Default Treeview En</li> <li>③ General Ledger</li> <li>④ Accounts Payable</li> <li>④ Accounts Receivable</li> <li>④ Subcontract Manager</li> </ul>                                                                                                    | Add New<br>Delete                                                        |
| <ul> <li>Change Management</li> <li>         ⇒ Job Billing     </li> <li>         Work Order Billing     </li> <li>              Requisitions      </li> <li>             Purchase Order         </li> <li>             Inventory         </li> <li>             Equipment Costing         </li> <li>             Preventive Maintenar         </li> <li>             Material Sales         </li> </ul> | Reset<br>Cut<br>Copy<br>Insert As Child<br>Insert Before<br>Insert After |
| E Fixed Assets                                                                                                    |                                                                          |

Left-click the menu item to delete, then select **Delete** from the context menu.

## **Create New Target**

| ITEM PROPERTI             | ES                                                               |
|---------------------------|------------------------------------------------------------------|
| System                    |                                                                  |
| Label Nev                 | w Item                                                           |
| Icon Type 🔘 I             | Menu 💿 Icon                                                      |
| Default Item 🔘 🤇<br>State | Open 🔘 Close                                                     |
| Target Type               |                                                                  |
| Target Name               |                                                                  |
| Target Re<br>Window       | place Content                                                    |
| clic                      | k to creat new target Create New Target Edit Target Assign Roles |

The [**Create New Target**] button, found in the **Item Properties** section of Tree View Builder, brings up the Create/Edit Target screen to create a new Target. Once the Target is created, it is available in the **Target Name** field's list of values (framed in red above).

| eate/Edit Tar <u>o</u> | jet                 |                      |              |         |       |          |
|------------------------|---------------------|----------------------|--------------|---------|-------|----------|
| First Target           | Previous Tar        | rget 🔹 Next Target 📎 | LastTarget   |         |       |          |
| ARGET                  |                     |                      |              |         |       |          |
| * Name Fi              | ixed Assets Cust. I | Log                  |              |         |       |          |
| * Type                 | JI Log              | •                    |              |         |       |          |
| Called Unit F          | ASSETCUSTLOG        | <b>A</b>             |              |         |       |          |
| External URL           |                     |                      |              |         |       |          |
| ARAMETERS              |                     |                      |              |         |       |          |
| 📇 Insert Para          | meter 🖽 Delet       | te Parameter         |              |         |       |          |
| rder                   | Name                | Data Type            | Default Valu | e Block | Field |          |
|                        |                     |                      |              |         |       | <b>_</b> |
|                        |                     |                      |              |         |       |          |
|                        |                     |                      |              |         |       |          |
|                        |                     |                      |              |         |       |          |
|                        |                     |                      |              |         |       |          |
|                        |                     |                      |              |         |       |          |
|                        |                     |                      |              |         |       |          |
|                        |                     |                      |              |         |       |          |
|                        |                     |                      |              |         |       |          |
|                        |                     |                      |              |         |       |          |
|                        |                     |                      |              |         |       |          |

Sample of the Create/Edit Target screen used to create new Targets to launch programs like custom UI Logs & Dashboards.

In the Create/Edit Target screen, the values available for the **Called Unit** LOV are of the type specified by the **Type** field.

If the **Target Type** is **External URL**, the **External URL** field is used to specify a URL for an online target.

The **Parameters** section is used to provide parameters for the target, if the target requires input parameters in order to be launched. To provide a target parameter, click [**Insert Parameter**] and use the new row to detail it. Refer to the following table for details about the fields in this section:

| Field         | Description                                                                                                    |
|---------------|----------------------------------------------------------------------------------------------------|
| Order         | Specifies the order that the parameters are supplied to the target.                                                                                                    |
| Name          | Name for parameter entry.                                                                                                    |
| Data Type     | The parameter's data type (Date, Number, Varchar2).                                                                                                    |
| Default Value | This field is an alternative to using the <b>Field</b> field; it can be used to provide a literal value for the selected input parameter.                                                                                                    |
| Block         | If a Target's screen's fields are broken into screen blocks (sections), this field lists the blocks. The block chosen here has its fields listed by the <b>Field</b> field.                                                                                              |
| Field         | This is the field (column value), on the same row as the hyperlink, that will supply the value for the selected target parameter. The fields displayed in this LOV are dependent on the <b>Block</b> field. If this field is used, the <b>Default Value</b> is not used. |

#### Using Relative URLs Instead of Hardcoded URLs

Using external targets with hardcoded URLs leads to problems when databases are cloned between environments. To avoid these problems, relative URLs can be used instead.

| Create/Edit Target                 |             |              |               |       |
|------------------------------------|-------------|--------------|---------------|-------|
| First Target 🔶 Previous Target     | Next Target | እ Last Targe | t             |       |
| TARGET                             |             |              |               |       |
| * Name E-Time Approval             |             |              |               |       |
| * Type JSP Direct Call 🔹           | 1           |              |               |       |
| Called Unit                        | <b>A</b>    |              |               |       |
| External URL                       |             |              |               |       |
| PARAMETERS                         |             |              |               |       |
| 🛃 Insert Parameter 🛛 🚛 Delete Para | meter       |              |               |       |
| Order Name                         | Data Type   |              | Default Value | Block |
| No data to display.                |             |              |               |       |

#### JSP Program Launched via Relative URLs

Instead of setting the Target's type as **External URL**, with URLs such as the following: http://sample.cmic.com/prod/PyEtimeAppr/

http://sample.cmic.com/prod/SdMenu/?appCode=COLLAB

http://sample.cmic.com/prod/ImgMgr/imgMgrStart.do

Set the Target type to **JSP Direct Call** (as shown above), and use relative URLs like: /PyEtimeAppr/

/SdMenu/?appCode=COLLAB

/ImgMgr/imgMgrStart.do

#### **Dashboards Launched via Relative URLs**

| Create/Edit Target                 |             |               |            |
|------------------------------------|-------------|---------------|------------|
| K First Target 🛛 🔶 Previous Target | Next Target | 🔪 Last Target |            |
| TARGET                             |             |               |            |
| * Name Resources Dashboard         |             |               |            |
| * Type Jasper Dashboard 💌          |             |               |            |
| Called Unit                        | <b>A</b>    |               |            |
| External<br>URL                    |             |               |            |
| PARAMETERS                         |             |               |            |
| 🖶 Insert Parameter 🛛 д Delete Pa   | rameter     |               |            |
| Order Name                         | Data Type   | Default V     | alue Block |
| No data to display.                |             |               |            |

Instead of setting the Target's type as External URL, with a URL such as the following:

http://sample.cmic.com/prod/jasperserverpro/flow.html?\_flowId=dashboardRuntimeFlow&dashboardResource=%2FCMiC\_Dashboards%2FJB\_D ashboard&viewAsDashboardFrame=true

Set the Target type to **Jasper Dashboard** (as shown above), and use relative URLs like:

/CMiC\_Dashboards/JB\_Dashboard

/CMiC\_Analytics/Project\_Management/Safety\_Issues\_Dashboard

#### ADF Static Programs Launched via Relative URLs

| ITEM PROPERTIES                        |                   |             |              |
|----------------------------------------|-------------------|-------------|--------------|
| System 🗌                               |                   |             |              |
| Label New Item                         |                   |             |              |
| Icon Type 🔘 Menu 🖲 Icon                |                   |             |              |
| Default Item () Open () Close<br>State |                   |             |              |
| Target Type Static ADF                 |                   |             |              |
| Target Name                            |                   |             |              |
| Target Window Replace Content 💌        |                   |             |              |
|                                        | Create New Target | Edit Target | Assign Roles |
|                                        |                   |             |              |

If a desired standard ADF Static program is not avialable in the **Target Name** field's LOV, click the **[Create New Target]** button to create a Target for it.

| eate/Edit Targ     | et                     |             |               |               |       |
|--------------------|------------------------|-------------|---------------|---------------|-------|
| K First Target     | Previous Target        | Next Target | 🔰 Last Target |               |       |
| TARGET             |                        |             |               |               |       |
| * Name Re          | sources Dashboard      |             |               |               |       |
| * Type S           | tatic ADF 🗨            | 1           |               |               |       |
| Called Unit        |                        |             |               |               |       |
| External URL       |                        |             |               |               |       |
| PARAMETERS         |                        |             |               |               |       |
| 🛃 Insert Parar     | neter 🛛 д Delete Param | eter        |               |               |       |
| Order              | Name                   | Data Type   |               | Default Value | Block |
| lo data to display |                        |             |               |               |       |

To create a new Target for an ADF Static program, such as Resource Planner, using a relative URL, set the **Type** field to **Static ADF**, as shown above. For the **External URL** field, enter the relative URL, such as:

../RpResourcePlanner/faces/main.jsf?initialPage=summaryPage

#### Relative URLs with First Part of URL Matching Server & Environment Where Program Runs

Instead of using the External URL type with full URLs such as:

http://sample.cmic.com/prod/jasperserver-pro/flow.html?\_flowId=homeFlow

http://sample.cmic.com/prod/jasperserverpro/flow.html?\_flowId=viewAdhocReportFlow&clientKey=1608296072121&reportUnit=/test/SOLUTION S/Bill\_G/BG\_Opportunities\_by\_Employee&decorate=no

http://sample.cmic.com/prod/jasperserverpro/reportGenerator.html?action=displayTempReportUnit&advUri=%2Ftest%2FSOLUTIONS%2FPY\_E mployment\_History\_Query&template=&generator=&exportFormat=html&decorate=no

Use the Static ADF type, and use relative URLs like:

/jasperserver-pro/flow.html?\_flowId=homeFlow

/jasperserver-

pro/flow.html?\_flowId=viewAdhocReportFlow&clientKey=1608296072121&reportUnit=/test/SOLUTION S/Bill\_G/BG\_Opportunities\_by\_Employee&decorate=no

/jasperserver-

pro/reportGenerator.html?action=displayTempReportUnit&advUri=%2Ftest%2FSOLUTIONS%2FPY\_E mployment\_History\_Query&template=&generator=&exportFormat=html&decorate=no

## Link Menu Items to Targets

#### Link to External URL

| CURRENT MENU                        | 👩 Search                                | ITEM PROPERTIES                   |                     |     |
|-------------------------------------|-----------------------------------------|-----------------------------------|---------------------|-----|
| ZA -MENU FOR TEST - TEST FOR ZOHREH | ~                                       |                                   |                     |     |
|                                     |                                         |                                   |                     |     |
| TEST FOR ZOHREH                     |                                         | System                            |                     |     |
| General Ledger                      |                                         |                                   |                     |     |
| ⊡ Setup                             |                                         | Label External URL                |                     |     |
| Transactions                        |                                         |                                   |                     |     |
| Period End                          |                                         | Icon Type 🔘 Menu 💿 Icon           |                     |     |
| Query                               |                                         |                                   |                     |     |
| 🗄 Report                            |                                         | Default Item State 🔘 Open 🔘 Close |                     |     |
| Jasper Reports                      |                                         |                                   |                     |     |
| Utilities                           | /                                       | Target Type External URL          | <b>T</b>            |     |
| Copy Account                        |                                         |                                   |                     |     |
| Copy Dept/Account Security          |                                         | Target Name                       |                     |     |
| Foreign Batch Import                | Search and Select: Targ                 | etName                            | ×                   |     |
| Recalculate Balances                |                                         |                                   | _                   |     |
| Balance Table Verification          | Search                                  |                                   | Advanced            |     |
| Delete Batches                      | Markets @ All @ Arrow                   |                                   |                     | Edi |
| Inter Departmental Clearing         | Match O All O Any                       |                                   |                     | Eur |
| Reverse/Recreate Posted Transa      | App Code                                |                                   |                     |     |
| Update Transaction TAC Values       | Target Name                             |                                   |                     |     |
| Print Posting Reports               |                                         |                                   |                     |     |
| External URL                        | Customization Level                     |                                   |                     |     |
| Accounts Payable                    |                                         |                                   |                     |     |
| Accounts Receivable                 |                                         |                                   | Search Reset        |     |
| Job Costing                         | App Codo                                | FargetName                        | Customization Loval |     |
| 🖽 Subcontract Management            | App Code                                |                                   | Customization Lever |     |
| 🗄 Change Management                 | É É                                     | AP Executive Query                | CLIENI              |     |
|                                     | -                                       | EXTERNAL URL                      | UIC                 |     |
| Work Order Billing                  | F                                       | PM - Communications Detail        | STANDARD            |     |
|                                     | 5                                       | SYS - Customer Support            | STANDARD            |     |
| Purchase Order                      | 5                                       | SYS - xProjects Dashboard         | STANDARD            |     |
| E Inventory                         | <u>c</u>                                | google                            | UIC                 |     |
| Equipment Costing                   | , i i i i i i i i i i i i i i i i i i i | odf-2                             | UIC                 |     |

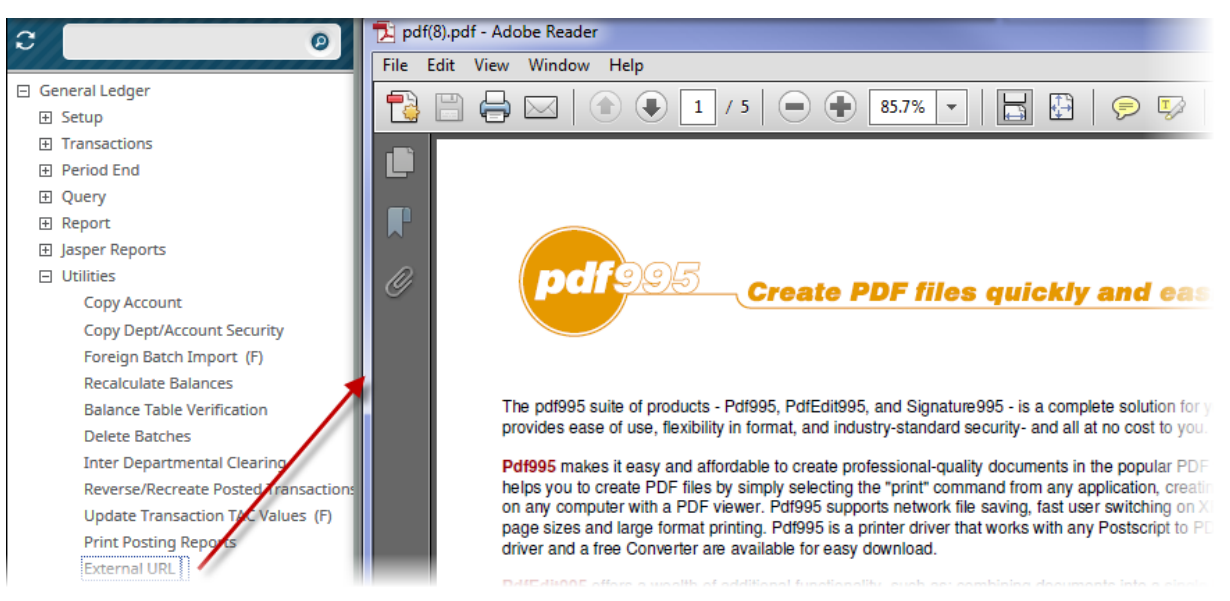

Sample of an External URL opened through a configured Treeview's menu item.

#### Link to Form

| CURRENT MENU<br>ZA -MENU FOR TEST - TEST FOR ZOHREH                                                                                                    | 🗖 Search | ITEM PROPERTIES                                                                             |                                       |                  |                     |                   |
|----------------------------------------------------------------------------------------------------|----------|---------------------------------------------------------------------------------------------|---------------------------------------|------------------|---------------------|-------------------|
| <ul> <li>□ TEST FOR ZOHREH</li> <li>② General Ledger</li> <li>□ Accounts Payable</li> <li>③ Setup</li> <li>③ Voucher</li> <li>④ Payment</li> <li>④ Check</li> <li>④ Query</li> <li>④ Report</li> <li>④ Jasper Reports</li> </ul> |          | System Label FOR<br>Label FOR<br>Icon Type O M<br>Default Item State O O<br>Target Type For | M<br>enu () Icon<br>pen () Close<br>n |                  |                     |                   |
|                                                                                                    |          | Target Name AP -                                                                            | Aged Payables by Job                  |                  |                     |                   |
| FORM                                                                                                    |          | Search and Select: Ta                                                                       | argetName                             |                  |                     |                   |
| Accounts Receivable     Job Costing     Subcontract Management                                                                                                    |          | ⊻ Search                                                                                    | -                                     |                  |                     | A <u>d</u> vanced |
|                                                                                                    |          | Match 💿 All 🔘 Any                                                                           |                                       |                  |                     |                   |
| ∃ Job Billing                                                                                                    |          | App Code                                                                                    |                                       |                  |                     |                   |
| Work Order Billing     Requisitions     Purchase Order                                                                                                    |          | Target Name                                                                                 |                                       |                  |                     |                   |
| Inventory     Equipment Costing     Treventive Maintenance                                                                                                    |          | Customization Level                                                                         |                                       |                  |                     | Search Reset      |
|                                                                                                    |          | App Code                                                                                    | Target Name                           |                  | Customization Level |                   |
|                                                                                                    |          |                                                                                             | AP - 1099 Forms - Create 10           | 99 Media Files F | STANDARD            | -                 |
| Payroll                                                                                                    |          |                                                                                             | AP - Aged Payables by Job             |                  | STANDARD            |                   |
| ⊞ Human Resources                                                                                                    |          | 4                                                                                           | AP - Aged Report                      |                  | STANDARD            |                   |

| 3                        | Action Edit Block Field Record Query Utility Help Window                                                                                                    |
|--------------------------|----------------------------------------------------------------------------------------------------|
| 1111                     | ━━━━━ 🖥 📾 🕼 🕼 🏹 🕆 🌾 迫 🛤 👳 🛨 🗲 🖌 🛑 🖓 🖾 + ↑ ( ) ↓ 《                                                                                                    |
| General Ledger           | Rest and the second second secon |
| Accounts Payable         |                                                                                                    |
|                          | Printing Options                                                                                                    |
| Voucher                  |                                                                                                    |
|                          |                                                                                                    |
| Check                    | Company TRHI Itreasure hill                                                                                                    |
|                          |                                                                                                    |
|                          | Pick List                                                                                                    |
| Jasper Reports           |                                                                                                    |
| Utilities                | From Job                                                                                                    |
| FORM (F)                 | To Job                                                                                                    |
| Accounts Receivable      |                                                                                                    |
|                          | Asing Data                                                                                                    |
| Subcontract Management   | Aging Date                                                                                                    |
| 🗄 Change Management      | Cut off Date                                                                                                    |
| Job Billing              |                                                                                                    |
| Work Order Billing     ■ | Show Voucher Detail                                                                                                    |
|                          | E Onte Debits he Mandar Onte and herein Onte                                                                                                    |
| Purchase Order           | Urder Details by Vendor Code and Invoice Code                                                                                                    |
|                          | Show Closed Vouchers                                                                                                    |
| Equipment Costing        | Show, Johs with Zero Outstanding Totals                                                                                                    |
| Preventive Maintenance   | Print                                                                                                    |
| Material Sales           |                                                                                                    |
|                          |                                                                                                    |

Sample of a Form opened through a configured Treeview's menu item.

## Link to JSP Program

| CURRENT MENU<br>ZA -MENU FOR TEST - TEST FOR ZOHREH                                                                                             | 🗖 Search | ITEM PROPERTIES                                                                                                    |
|----------------------------------------------------------------------------------------------------|----------|----------------------------------------------------------------------------------------------------|
| TEST FOR ZOHREH General Ledger Setup Transactions Period End Query Report Jasper Reports Utilities                                              |          | System  Label JSP PRogram Icon Type  Menu  Icon Default Item State  Open  Close Target Type JSP Program                                            |
| Is Form     ISP Program     ISP PRogram     ISP PRogram     Accounts Payable     Accounts Receivable     Job Costing     Subcontract Management |          | Target Name       PY - Processing-JSP         Target Window       Replace Content         Create New Target       Edit Target         Assign Roles |

| e l                      | Payroll Processing                                                            |
|--------------------------|-------------------------------------------------------------------------------|
|                          | Payroll Company                                                               |
| 🖂 General Ledger         | Home Company                                                                  |
|                          | Pay Run 🔪 🔺                                                                   |
|                          | Pav Year                                                                      |
| Period End               | Period                                                                        |
| Query                    |                                                                               |
|                          |                                                                               |
|                          | From Pay Group                                                                |
|                          | To Pay Group                                                                  |
| Form                     | Employee Pick List                                                            |
| 1 JSP Program            | From Employee                                                                 |
| Accounts Payable         |                                                                               |
| Accounts Receivable      |                                                                               |
| Job Costing              | Restart From Employee                                                         |
| E Subcontract Management | Include Employees Who Have No Timesheets                                      |
| E Change Management      | Internal Process (System will use external process by default if not checked) |
| ± Job Billing            | Process                                                                       |
| T Work Order Billing     | Process                                                                       |

Sample of a JSP Program opened through a configured Treeview's menu item.

#### Link to JSP Log

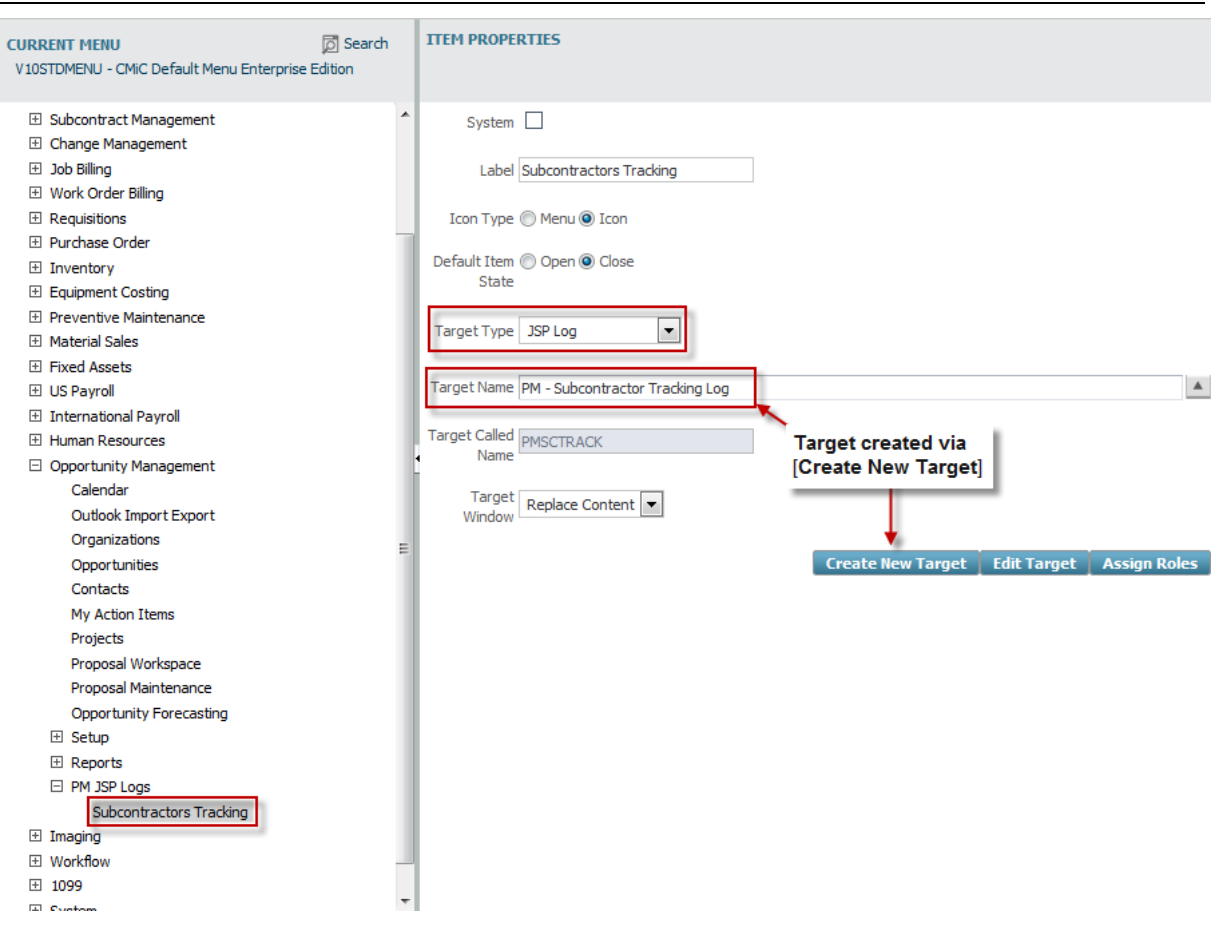

This Target Type is used to add a link to a JSP Log, such as a newly created custom JSP Log, to a Treeview that would be available via the Console v10x Tool.

**NOTE**: To add a link to a JSP Log to the PM-JSP module's Treeview, use the Menu Maintenance screen in the PM-JSP module (standard Treeview path: **File Maintenance > Menu Maintenance**)

| Menu Builder                                                                                                    |                                                                                                    |                                                                                                    |         | Save As Default Reset Default Menu Copy From Project Save Reset 🍃 🗈 🏫                                                                          |
|----------------------------------------------------------------------------------------------------|----------------------------------------------------------------------------------------------------|----------------------------------------------------------------------------------------------------|---------|----------------------------------------------------------------------------------------------------|
| 🗘 🗉 🗉 Project Management Menu                                                                                                    |                                                                                                    |                                                                                                    | Project | Management Menu                                                                                                    |
| Search Go                                                                                                    | Default Menu (Custom)                                                                                                    | Current Project Menu (Custom)                                                                                                    | ÐÐ      | Item Properties                                                                                                    |
| Project LG Project (LGPR011)     G     Communication Management     G     Document Management     Selvontractor Prequestilination     Bid Management     Ste Management     Ste Management     G     Ste Management     Reports     Genote     Document Management     Bid Management     Bid Managem | Collaboration Manager Communication Management Communication Management Communication Management Communication Weight Cost Management Communication Cost Management Communication Cost Management Communication Cost Management Communication Cost Management Cost Management | Collaboration Manager Communication Manager  Communication Management  Communication Management  Communication Prequalification  Self Service  Prequalifications Control  Prequalifications Control  Prequalifications Control  Prequalifications Control  Devendent A Cost Management  Devendent A Cost Management  Devendent Logs  Cost Management  Cost Management  Cos |         | System<br>Type URL Form Dig Discoverer Jasper Document UI Runtime<br>Program<br>Join Type Folder Document<br>Target © Content Frame New Window |

To add a link to a JSP Log to the selected Treeview in the **CURRENT MENU** pane, create a new Target for it using the [**Create New Target**] button.

| ireate/Edit Target                                           |  |  |  |  |  |  |
|--------------------------------------------------------------|--|--|--|--|--|--|
| 🔀 First Target 🔶 Previous Target 📦 Next Target 🔊 Last Target |  |  |  |  |  |  |
| TARGET                                                       |  |  |  |  |  |  |
| * Name PM - Subcontractor Tracking Log                       |  |  |  |  |  |  |
| * Type JSP Log                                               |  |  |  |  |  |  |
| Called Unit                                                  |  |  |  |  |  |  |
| External URL PMSCTRACK                                       |  |  |  |  |  |  |
| PARAMETERS                                                   |  |  |  |  |  |  |
| nsert Parameter 🛛 🔁 Delete Parameter                         |  |  |  |  |  |  |
| Order Name Data Type Default Value Block Field               |  |  |  |  |  |  |
| No data to display.                                          |  |  |  |  |  |  |

For the **External URL** field, enter the program identifier, which is found by hovering the cursor over the log, as shown below:

| \$∃⊎             | Project Management Menu        | -      |                |
|------------------|--------------------------------|--------|----------------|
| Search           | Go                             |        |                |
| 🖃 🗁 Proj         | ject: 1487331 (1487331)        |        |                |
| ÷ 🍋 0            | Communication Management       |        |                |
| 👘 📥 🔂 🗖          | Occument Management            |        |                |
| 🗄 🦲 S            | Subcontractor Pregualification |        |                |
| 🗄 🦲 B            | Bid Management                 | =      |                |
| 📥 🦰 B            | Budget & Cost Management       |        |                |
|                  | Subcontract                    |        |                |
|                  | Subcontract Change Orders      |        |                |
|                  | Subcontractor SOV              |        |                |
|                  | CMIC BIM 360                   |        |                |
| - 6              | Potential Change Items         |        |                |
|                  | Change Orders                  |        |                |
| - 6              | Change Transmittal             |        |                |
| - <u>-</u>       | Request For Payment            |        |                |
| 6                | Compliance Status Log          |        |                |
| 6                | Expense Authorization          |        |                |
| 6                | Cost Status Query              |        |                |
| - <mark>6</mark> | Budget Status Query (Revenue)  |        |                |
| - <mark>6</mark> | Cost Status Query (Category)   |        |                |
| - <mark>6</mark> | Budget Status Query (Category) |        |                |
|                  | PCI Projection                 |        |                |
|                  | Contract Forecasting with COLD |        |                |
|                  | PCI Markup Rules hover ov      | er log |                |
| - 6              | Subcontractor Tracking Log     |        |                |
|                  | Self Billed Payment Worksheet  |        | i de máidi e m |
| iavascript:      | launchOuery ('PMSCTRACK')      | ogram  | laentifier     |

## Link to UI Runtime Program

| CURRENT MENU                                          | Search   | ITEM PROPERTIES                                        |
|-------------------------------------------------------|----------|--------------------------------------------------------|
| V10STDMENU - v10x Default Treeview Enterprise Edition | 1000     |                                                        |
|                                                       |          |                                                        |
| v10x Default Treeview Enterprise Edition              | <b>^</b> | System 🗌                                               |
| General Ledger                                        |          |                                                        |
| Accounts Payable                                      |          | Label Employee History                                 |
|                                                       |          |                                                        |
| Subcontract Management                                |          | ton type O herd @ ton                                  |
| ∃ Change Management                                   |          | Default Item State 🔘 Open 🔘 Close                      |
| 🗄 Job Billing                                         |          |                                                        |
| Work Order Billing                                    |          | Target Type   UIRuntime Program   🔻                    |
| Requisitions                                          |          |                                                        |
| Purchase Order     Inventory                          |          | Target Name  PY - Employment History                   |
| Equipment Costing                                     |          |                                                        |
| Preventive Maintenance                                |          | Target Window Replace Content                          |
| Material Sales                                        |          | Grasta Nam Targat                                      |
|                                                       |          | Create New Target Edit Target                          |
| US Payroll     Jahran Karal Payroll                   |          |                                                        |
| International Payroli     Human Resources             |          |                                                        |
| Setup                                                 | -        |                                                        |
| Personnel                                             |          |                                                        |
| Employee Profile                                      | =        |                                                        |
| Employee History                                      |          |                                                        |
| Education                                             |          |                                                        |
| 3                                                     | 0        | EMPLOYEE HISTORY                                       |
| 🗄 General Ledger                                      |          |                                                        |
| Accounts Payable                                      |          | SELECTION CRITERIA                                     |
|                                                       |          | SELECTION CRITERIA                                     |
|                                                       |          | Employee                                               |
| <ul> <li>Subcontract Management</li> </ul>            |          | * Action Change                                        |
|                                                       |          |                                                        |
| Job Billing                                           |          | Effective Date                                         |
| Work Order Billing                                    |          | US                                                     |
|                                                       |          |                                                        |
| Purchase Order                                        |          |                                                        |
|                                                       |          |                                                        |
|                                                       |          | Search - Insert Record - Delete Percerd - Previous Pro |
| Preventive Maintenance                                |          | Delete Record The Previous Re                          |
| Material Sales                                        |          |                                                        |
|                                                       |          | Personal Company Rates/Salary Address Tax              |
|                                                       |          | Reason Code Effective Date Action                      |
| International Payroll                                 |          | Last Name<br>Profix                                    |
| Human Resources                                       |          | SSN /SIN no.                                           |
| ⊞ Setup                                               |          | Status Code                                            |
| Personnel                                             |          | Work Status                                            |
| Employee Profile                                      |          | * FLSA Type                                            |
| Employee History                                      |          | Unionized                                              |
| Education                                             |          | Union                                                  |
| Memberships                                           |          | Union Mem. No.                                         |

Sample of a UI Runtime Program opened through a configured Treeview's menu item.

# Add New Treeview to Enterprise Console – Quick Guide

## **Overview – Add New Treeview to Enterprise Console**

The following is an overview of the steps required to add a new Treeview to the Enterprise Console.

To add a new Treeview to the Enterprise Console, the Console v10x Tool is used. For further details about the Console v10x Tool, please refer to the *V10xTOOLS – Console.doc* user guide.

## Step 1: Add New Tab

|                                                                                            | click to edit Console                   |
|--------------------------------------------------------------------------------------------|-----------------------------------------|
| ENTERPRISE V10X   ENTERPRISE V10   RESOURCE PLANNER   OM   PM   HCM   INTRANET   Edit Mode | /////////////////////////////////////// |

As shown above, click the [Edit Mode] button to switch the Console to Edit mode.

| CM <i>i</i> C       | Logged in as - MIKE             |                 |                |        | ••          |        |      |      |
|---------------------|---------------------------------|-----------------|----------------|--------|-------------|--------|------|------|
| ENTERPRISE V10X   E | NTERPRISE V10   RESOURCE PLANNE | а   ом   рм   I | HCM   INTRANET |        | More Edit O | ptions | Save | Save |
|                     |                                 |                 |                |        |             |        |      | T    |
|                     | Add Tab                         |                 | *              |        |             |        |      |      |
|                     | * Tab Name JB Dashboard         |                 |                |        |             |        |      |      |
|                     |                                 |                 | ОК             | Cancel |             |        |      |      |

With the Console in Edit mode, click the [+] button, as shown above, and a pop-up will ask you to name the new tab.

# Step 2: Split Region

| CMiC                                                                                         | Logged in as - MIKE |                  |       |     |          | ••           | •••      |
|----------------------------------------------------------------------------------------------|---------------------|------------------|-------|-----|----------|--------------|----------|
| ENTERPRISE V10X                                                                              | ENTERPRISE V10      | RESOURCE PLANNER | ОМ РМ | нсм | INTRANET | JB DASHBOARD | + - More |
| Edit Region Vertically<br>Split Region Horizonta<br>Split Region Vertically<br>Remove Region | n Content V         |                  |       |     |          |              |          |

Two regions are required: one for the Treeview, and one to display the screen launched using the Treeview.

To split the region, click the [Edit Region] button, then click Split Region Horizontally.

# Step 3: Add Treeview Menu to Region

| CM            | Logged in as - MIKE                                                          |
|---------------|------------------------------------------------------------------------------|
| « ENTERPRIS   | E V10   RESOURCE PLANNER   OM   PM   HCM   INTRANET   JB DASHBOARD   🛨 - Mor |
| Edit Region 🔻 | Region Content 🔻 Edit Region 🔻 Region Content 💌                              |
| NO CONTENT    | Edit Content Click Clear Content NO CONTENT                                  |

Next, in the first region, click [Region Content], then click Edit Content, and the following popup appears.

|             |                       | S-MIKE      | + - Mor |
|-------------|-----------------------|-------------|---------|
|             | Decien Content - X    |             |         |
| Luic Region | Region content        |             |         |
| NO CONTENT  |                       | NO CONTENT  |         |
|             |                       |             |         |
|             | Content Type Menu     | •           |         |
|             | Menu Ty               | e v10x Menu |         |
|             | Menu Descriptio       | n 🔺         |         |
|             | Project Sensiti       | re 🗌        |         |
|             | Button Mer            |             |         |
|             | Use logs where possib | le 🗌 (?)    |         |
|             |                       | OK Cancel   |         |

For the Content Type field, select "Menu", which causes the Menu Type field to appear.

For the **Menu Type** field, select the type of Treeview. The "**v10x Menu**" type is for ADF Treeviews, and the "**v10 Menu**" type is for Forms Treeviews.

For the Menu Description field, select the desired Treeview, then click [OK].

# Step 4: Set Second Region to Dynamic Display Region

|                                | as - MIKE     |                                |          |
|--------------------------------|---------------|--------------------------------|----------|
| « ENTERPRISE V10 RESOURCE      | PLANNER       | M PM HCM INTRANET JB DASHBOARD | + - More |
| Edit Region 🔻 Region Content 👻 | Edit Region 💌 | Region Content 💌               |          |
| MENU                           | NO CONTENT    | Edit Content Click             |          |

To create a Dynamic Display region for the Treeview, in the second region, click [**Region Content**], then click **Edit Content**.

| CMiC<br>ENTERPRISE V10X | Logged in as - MIKE | RESOURCE PLANNER                   | ом   рм  | HCM   INTRA | NET   JB DASHBOARD | + Mor |
|-------------------------|---------------------|------------------------------------|----------|-------------|--------------------|-------|
| Edit Region 💌           | >>> Edit Region     | <ul> <li>Region Content</li> </ul> |          |             |                    |       |
| MENU                    | NO CONTEN           | т                                  |          |             |                    |       |
|                         |                     |                                    |          |             |                    |       |
|                         | Content T           | ype Dynamic Region 💌               |          |             |                    |       |
|                         |                     | Target O External                  |          |             |                    |       |
|                         | TargetNar           | ne                                 | <b>A</b> |             |                    |       |
|                         |                     |                                    |          |             | OK Cancel          |       |

For the Content Type field, shown above, select "Dynamic Region", then click [OK].

## Step 4: Save New Console Tab

| CMIC Logged in as - MIKE                 |                              |                                                                                                    |                |
|------------------------------------------|------------------------------|----------------------------------------------------------------------------------------------------|----------------|
| « ENTERPRISE V10   RESOURCE PLANNER   OM | PM HCM INTRANET JB DASHBOARD | - More Edit Options Save                                                                                                    | Save As Cancel |
|                                          |                              | and the second second se |                |
|                                          | Save Console                 |                                                                                                    |                |
|                                          | * LevelType User             |                                                                                                    |                |
|                                          | * LevelName MIKE             |                                                                                                    |                |
|                                          |                              | OK Cancel                                                                                                    |                |

Finally, click [Save], and in the popup (shown above), select the relevant Level Type and Level Name, and then click [OK].

# Appendix

# How To Determine User's Treeview

Step 1: Load CMiC's Software for Target User

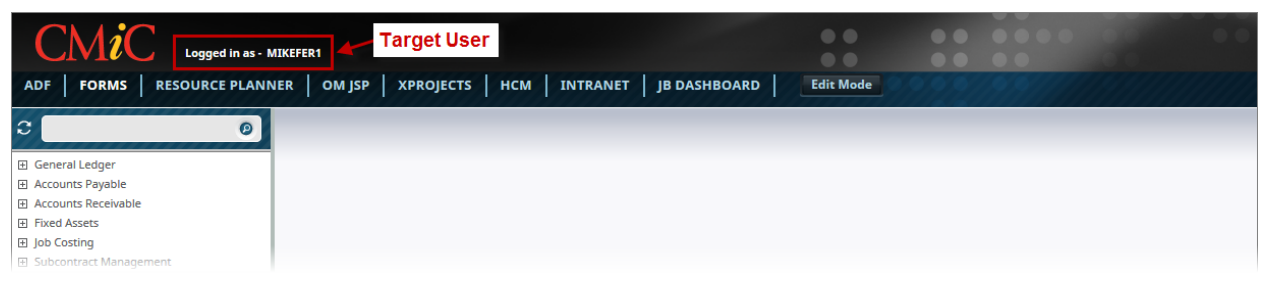

#### Step 2: Click Edit Mode to Launch Console Editor Tool

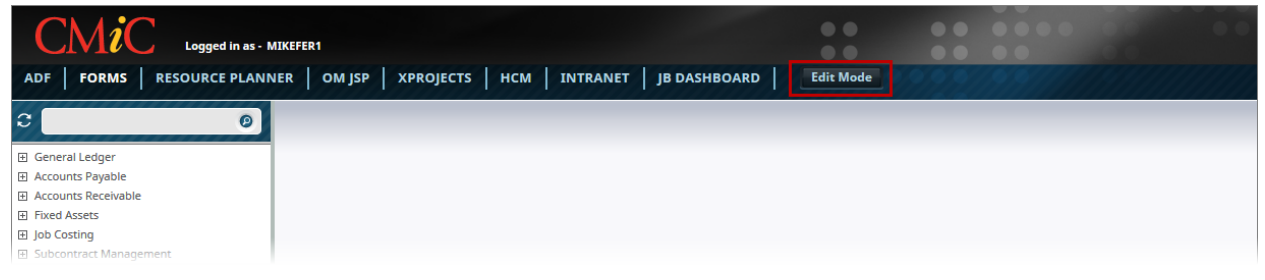

### Step 3: Select Relevant Console Tab

| CMiC Logged in as-             | Console: CONSOLE<br>MIKEFER1   | Customized by: USER MIKEFER1 | ••  | •• •••                 |                |
|--------------------------------|--------------------------------|------------------------------|-----|------------------------|----------------|
| ADF FORMS RESOURCE PLAN        | INER OM JSP XPROJECTS HCM      | INTRANET   JB DASHBOARD      | /+- | More Edit Options Save | Save As Cancel |
| Edit Region 🔻 Region Content 👻 | Edit Region 🔻 Region Content 🔻 |                              |     |                        |                |
| MENU                           | DYNAMIC                        |                              |     |                        |                |

Step 4: Select Region Content > Edit Content

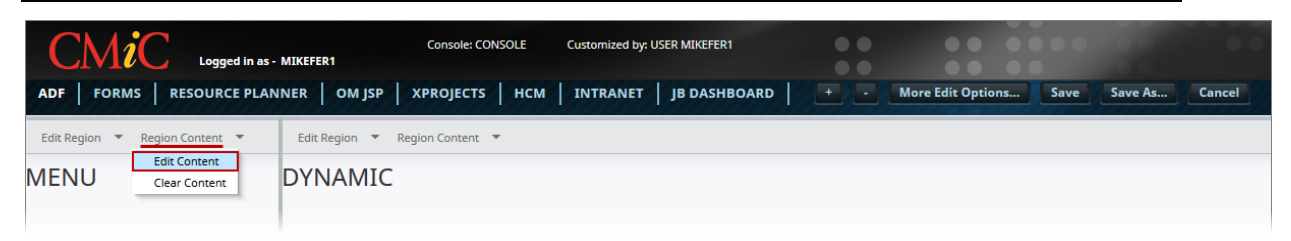

In the Menu pane, shown above, select Editing Content to bring up the following popup.

As shown below, the popup's **Menu Type** and **Menu Description** fields display what Console is used by the current user:

| CMiC 10                    | Console: CONSC<br>igged in as - MIKEFER1                                                                                                    |                               |       |                        |                |
|----------------------------|----------------------------------------------------------------------------------------------------|-------------------------------|-------|------------------------|----------------|
| ADF FORMS RESOL            | JRCE PLANNER   OM JSP   XPROJECTS                                                                                                    | HCM   INTRANET   JB DASHBOARD |       | More Edit Options Save | Save As Cancel |
| Edit Region 🔻 Region Conte | ent 🔻 Edit Region 👻 Region Content 👻                                                                                                    |                               |       |                        |                |
| MENU                       | DYNAMIC                                                                                                    |                               |       |                        |                |
|                            | Content Type Menu  Menu Type V10x Menu Menu Description CMiC Default Menu Enterpri Project Sensitive  Button Menu  Use logs where possible  ? | se Edition                    | 2 ccl |                        |                |

# Index

# [

| [Assign Roles] - Button                      |  |
|----------------------------------------------|--|
| [Create New Target], [Edit Target] - Buttons |  |
|                                              |  |

## A

## С

| Configuration Level Rights for Treeview Builder | 2  |
|-------------------------------------------------|----|
| Configure Treeview                              | 12 |
| Copy Menu Item from Source to Current Treeview  | 12 |
| Create New Target                               | 15 |
| Current Menu - Section                          | 10 |

## D

| Delete Menu Item14 |
|--------------------|
|--------------------|

## G

| Grant User Rights to Treeview Builder      | . 2 |
|--------------------------------------------|-----|
| Grant User III Treeview Builder Privileges | 2   |
| Grant Cost Of Theorem Danael Thraneges     | • - |

## Η

| How To Determine User's Treeview | 30 |
|----------------------------------|----|
|                                  |    |

### Ι

| Item Properties | - Section |  |
|-----------------|-----------|--|

## $\overline{L}$

| Link Menu Items to Targets                                            | 19 |
|-----------------------------------------------------------------------|----|
| Link to External URL                                                  | 19 |
| Link to Form                                                          | 20 |
| Link to JSP Log                                                       | 23 |
| Link to JSP Program                                                   | 21 |
| Link to UI Runtime Program                                            | 25 |
| Load Treeview - Part 1                                                | 6  |
| Load Treeview - Part 2: Order in Which Variants are Searched & loaded | 7  |
| Loading & Saving Treeviews                                            | 5  |

### M

| Main Toolbar Menu Options | . 9 |
|---------------------------|-----|
| Move Menu Item Up or Down | 14  |

### $\overline{N}$

## 0

| Overview - Add New Treeview to Enterprise Console | 27 |
|---------------------------------------------------|----|
| Overview - UI Treeview Builder                    | 1  |

## S

| Save Customized Treeview - [Save] vs [Save As]                 | 6  |
|----------------------------------------------------------------|----|
| Source Menu - Section                                          | 10 |
| Step 1: Add New Tab                                            | 27 |
| Step 2: Split Region                                           |    |
| Step 3: Add Treeview Menu to Region                            |    |
| Step 4: Save New Console Tab                                   | 29 |
| Step 4: Set Second Region to Dynamic Display Region            | 29 |
| Suggested Protocol 1: Keep Variants Out of Named Treeviews Set | 8  |
| Suggested Protocol 2: Keep Variants in Named Treeviews Set     | 8  |
| System Levels & System Level Objects                           | 6  |
|                                                                |    |

## T

### $\pmb{U}$

| UIC Group Maintenance | 3 |
|-----------------------|---|
| User Detail - Section | 4 |
| User Group - Section  | 4 |
| -                     |   |